# ADSLモデム MS バージョンアップ手順

本商品のファームウェアをバージョンアップする手順について、ご説明します。ファームウェアをバージョ ンアップすることで、本商品の機能を強化することができます。

以下はWindows XP の画面を使用して説明しています。他の OS でも同様の手順で進めることができますが、 画面は若干異なります。

> 提供されたファームウェアファイルをパソコン上の適当なディレクトリ(フォルダ)に置いて ください。

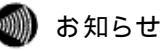

ファームウェアファイルを置くディレクトリ(フォルダ)の名前に、全角文字(漢字、ひらがな、 全角カタカナ、全角英数字)および半角カタカナを使用すると、ファームウェアのバージョンア ップができないことがあります。その場合は、<u>半角英数記号文字</u>を使用してください。

## 鲗 お知らせ

ディレクトリ(フォルダ)名に、<,>,',",?,&,%,=,¥,/,:,;,,,\*は使用できません。

取扱説明書の「4-1 設定 Web 画面の表示」を参照して本商品の Web 画面にログイン後、メニュ ーフレームから、<u>バージョンアップ</u>をクリックすると、操作フレームにファームウェアのバー ジョンアップ画面が表示されます。

参照... ボタンをクリックして、ファイルの選択ダイアログを表示してください。

| ADSLモデム-MSII                                                                                                    | <u>ファームウェアのバージョンアップ ムルス 🔮</u>                                                                                                    |                   |
|----------------------------------------------------------------------------------------------------|----------------------------------------------------------------------------------------------------|-------------------|
| <ul> <li>ADSL/IP</li> <li>ADSL/IP</li> <li>ロラインバスワード</li> <li>通知</li> <li>設定の初期化</li> <li>表示</li> <li>バーション協調</li> <li>健業状態・日気</li> </ul> | ファームウェアのファイル名・ディレクトリ名には、全角文字及び半角カナを使用しないで<br>ください。<br>ファームウェアファイル名<br>ファームウェア転送後、自動的にフラッシュメモナーの名言とあみを行います。書き込み中<br>を表すLEDの キ道が続わるまでは最後の電影を知らないでください。また、パージョン<br>アップ中はWEBアクセスなどの操作も行わないでください。また、パージョン<br>アップ中はWEBアクセスなどの操作も行わないでください。<br>フラッシュメモリへの書き込み中に電話を切ろと、個別が動作しなくなります。<br>報告へのファームウェア転送 | ― 参照をクリック         |
|                                                                                                    |                                                                                                    | バージョンアップ<br>をクリック |

「ファイルの種類(<u>T</u>)」欄をクリックして、「すべてのファイル(\*.\*)」を選択してください。 「ファイルの場所(<u>I</u>)」欄をクリックして、ファームウェアファイルを置いたディレクトリ(フ ォルダ)に移動してください。

| 7-4103210                                      |                                                |                                                                                     |   |        |        |                      |
|------------------------------------------------|------------------------------------------------|-------------------------------------------------------------------------------------|---|--------|--------|----------------------|
| 7741从0煤所(                                      | ( ) 전 ( 원목고로)가<br>( ) My attooka<br>( ) 전 인전부국 |                                                                                     |   |        | フ<br>置 | ァームウェアを<br>いた場所を選択   |
| 最近任ったファイル<br>で<br>デスクトップ<br>デスクトップ<br>マイドキュメント | ■マイミュージック<br>●受信したア・イル<br>-                    |                                                                                     |   |        |        |                      |
| रन 2022-9<br>रन 2022-9<br>रन 2010-0            |                                                |                                                                                     |   |        |        |                      |
|                                                | ファイル名型)<br>ファイルの種類型                            | 日本におうアイル (43)<br>日本におうアイル (43)<br>日前 (44) ギャッ)<br>日前 (44) ギャッ)<br>日前 (8htm, *jrtml) | - | K  (2) | (      | べてのファイル<br>*.* ) を選択 |

ファームウェアファイルを選択して、開く(0) ボタンをクリックしてください。

| ファイルの選択                          |                      |                                         |             | 2 🔀                    |                          |
|----------------------------------|----------------------|-----------------------------------------|-------------|------------------------|--------------------------|
| ファイルの場所の<br>最近使ったファイル<br>デスクトップ  | ADGL_Modem_N         | 53.000 dim                              | • • • • • • | •                      | ファームウェア<br>ファイルを選択<br>する |
| २४ १७२२<br>२४ १७२२२<br>२४ १७२२-३ |                      |                                         |             |                        |                          |
| र्भ कंश्री-७                     | ファイル名创2<br>ファイルの種類①: | ADSL_Modem_MS3_0201.dlm<br>すべてのファイル(**) | <u> </u>    | ্রিমজ্র<br>গ্রান্ডব্রু | 開く(O)をクリック               |

ファームウェアファイル名欄にファイル名が表示されます。

機器へのファームウェア転送 ボタンをクリックしてください。

| ファームウェアのバージョンアップ                                                                                                    |                                  |
|----------------------------------------------------------------------------------------------------|----------------------------------|
| ファームウェアのファイル名・ディレクトリ名には、全角文字及び半角カナを使用しないでください。<br>ファームウェアファイル C:¥Documents and 後照<br>ファームウェア転送後、自動的にフラッシュメモリへの書き込みを行います。書き込み中を表すLEDの<br>点滅が終わるまでは機器の電源を切らないでください。また、バージョンアップ中はWEBアクセスなど | 選択したディレク<br>- トリのファイル名<br>が表示される |
| のJ来FEGT7/Jall CV.Zall。<br>フラッシュメモリへの書き込み中に電源を切ると、様器が動作しなくなります。<br>機器へのファームウェア転送                                                                                                    | このボタンをクリ<br>ックする                 |

### 継続する場合は、 OK ボタンをクリックしてください。

機器へのファームウェア転送が行われ、機器のファームウェア転送完了画面が表示されます。

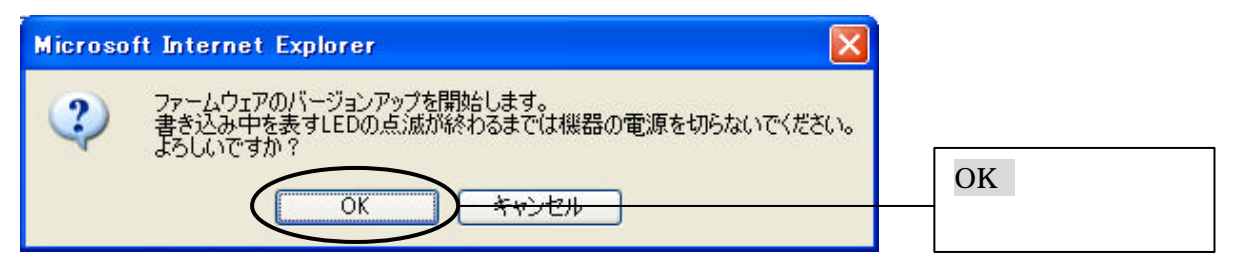

## 🐨 お願い

OK ボタンをクリックすると、ファームウェアを本商品に内蔵されたフラッシュメモリに書き込みます。書き込み中は、前面のADSL、INIT、LAN、およびALARMの各ランプが点滅します。 <u>の点滅が終わるまでは、絶対に機器の電源を切らないようにしてください。</u>フラッシュメモリ への書き込み中に電源を切ると、機器が故障して動作しなくなります。 ファームウェアの書き込みが終了すると、以下の画面が表示されます。<br/>
再起動 ボタンをクリックしてください。再起動後、新しいファームウェアで本商品が起動します。

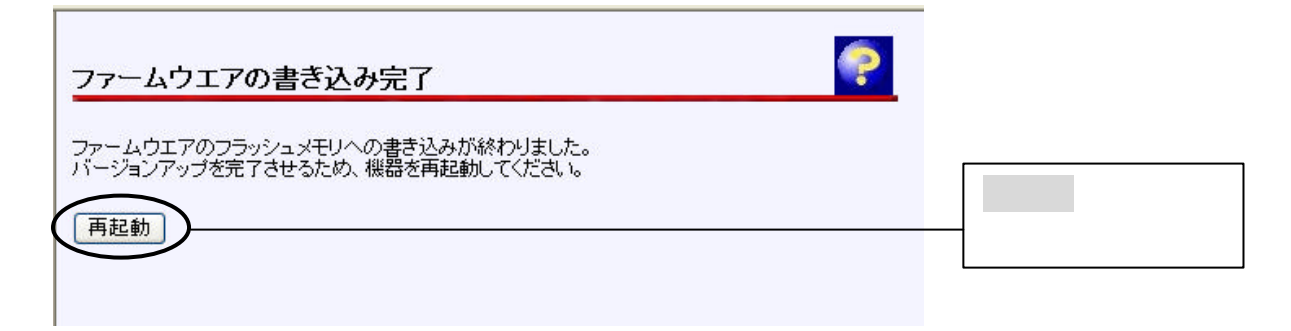

🌒 お知らせ

本商品には、補助記憶装置としてフラッシュメモリを内蔵しています。各種設定内容(時刻設定 を除く)やファームウェアは、フラッシュメモリに書き込むことで電源供給が途切れても内容が 保持されます。

機器の再起動が完了したら、メニューフレームから <u>バージョン情報</u> をクリックしてください。 操作フレームにバージョン情報画面が表示されます。

| バージョン情報                                                                                                    | ್ರಿಸಿಸೆ 💽 |                  |
|----------------------------------------------------------------------------------------------------|-----------|------------------|
| ADSLモデンム-MS3<br>Hardware Revision: 0000<br>Software Version: 02.01 (Fri Jul 18 14:07:12 JST 2003)<br>Boot ROM Version: 01.00 (Mon Apr 28 12:18:19 JST 2003)<br>DSP Firmware Version: 22.40<br>MAC Address: 00:0B:A2:00:7A:72 |           | バージョン情報を<br>確認する |

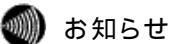

り知らせ

ファームウェアバージョン 2.01での変更点について

ADSLモデムMS に本バージョンを適用すると、G.992.1 AnnexI対応が可能になります。

また、設定画面のADSL/IPにあるADSL接続モードに、G.dmt固定(近距離)、G.dmt固定(中距離)、 G.dmt固定(遠距離)が追加されます。ただし、お客様の契約によってはADSLモードを変更すると 接続できない場合がありますので、モードを指定されない場合は、「自動選択」をお使いください。 (詳しくは、次ページをご参照ください。)

## <u>ADSL接続モードについて</u>

本商品のメニューフレームから、 <u>ADSL/IP</u> をクリックすると、操作フレームに ADSL/IP 設定画面が表示され ます。通常のご使用において本画面による設定変更は必要ありません。ネットワーク構成によっては設定の 変更が必要となりますが、その場合は、以下の手順に従って正しい内容で設定してください。

| ADSL/IP設定               |                     |               | <u> A</u> LŽ 🔛 |
|-------------------------|---------------------|---------------|----------------|
| ADSL接続モード               | 自動選択 🖌              |               |                |
| 自装置IPアドレス/マスク           | 長 192.168.116.1 /24 |               |                |
| IPアドレスの自動割り当て           | (体装置へのアクセス用)        |               |                |
| <ul><li>(う行う)</li></ul> | 開始アドレス              | 192.168.116.2 |                |
|                         | 割り当てIPアドレス個数        | 女 16 (1-256)  |                |
| ○行わない                   |                     |               |                |
| IPパケット 通さな              | :th 🔽               |               |                |
|                         | 10-12 Marcall       |               |                |

メニューフレームの <u>ADSL/IP</u> をクリックしてください。
 操作フレームに ADSL/IP 設定画面が表示されます。

以下の項目について設定を行ってください。

<u>ADSL 接続モード</u>

ADSL の接続モードを、「自動選択」、「G.dmt 固定(近距離)」、「G.dmt 固定(中距離)」、 「G.dmt 固定(遠距離)」、「G.lite 固定」から選択できます。 工場出荷時の初期値には、「自動選択」が設定されています。

- ・G.dmt 固定(近距離)では、
   局側装置の設定に関わらず、G.992.1 Annex I が使用されます。
- ・G.dmt 固定(中距離)では、
   局側装置の設定に関わらず、G.992.1 Annex C が使用されます。
- ・G.dmt 固定(遠距離)では、 局側装置の設定に関わらず、G.992.1 Annex C FBMsOL が使用されます。
- G.lite 固定では、
   局側装置の設定に関わらず、G.992.2 Annex C が使用されます。

### 🏧 お願い

通常は、「自動選択」を選択してください。ご利用のサービスタイプに合わせて、自動的に接続モード 選択を行います。なお、20Mbps以上のサービスタイプでは、ADSL区間距離に応じた接続モード選択 も自動で行いますが、G.dmt固定(近距離)、G.dmt固定(中距離)、またはG.dmt固定(遠距離)を選択す ることも可能です。電話局からの距離(電話線の長さ)は、回線のノイズ状態等によって異なりま すが、近距離=2km程度以下、中距離=2km~4km程度、遠距離=4km程度以上が目安です。ただし、 G.dmt固定(近距離)、G.dmt固定(中距離)、またはG.dmt固定(遠距離)を選択した場合は、ご使用の条 件によっては接続できないこともあります。